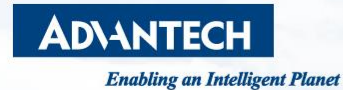

# Quick Start Guide for SKY-8132S-11 Hardware installation and BIOS set-up

December 08, 2021 Cloud-IoT Business Group

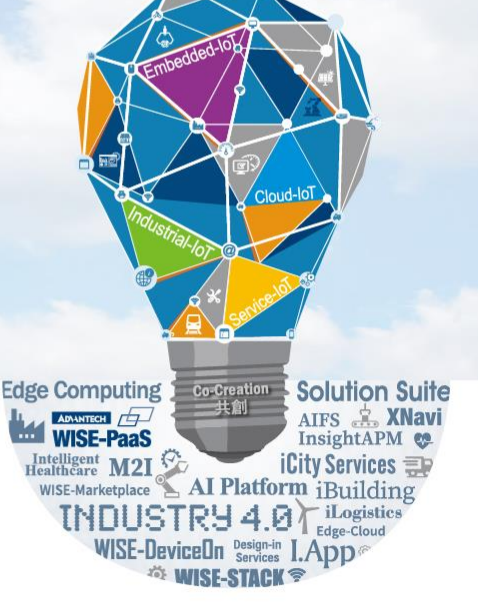

#### Contents

- Hardware removal and installation
- BIOS setup and FAQ
- Using your own OS

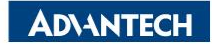

#### **Top view of SKY-8132S-11**

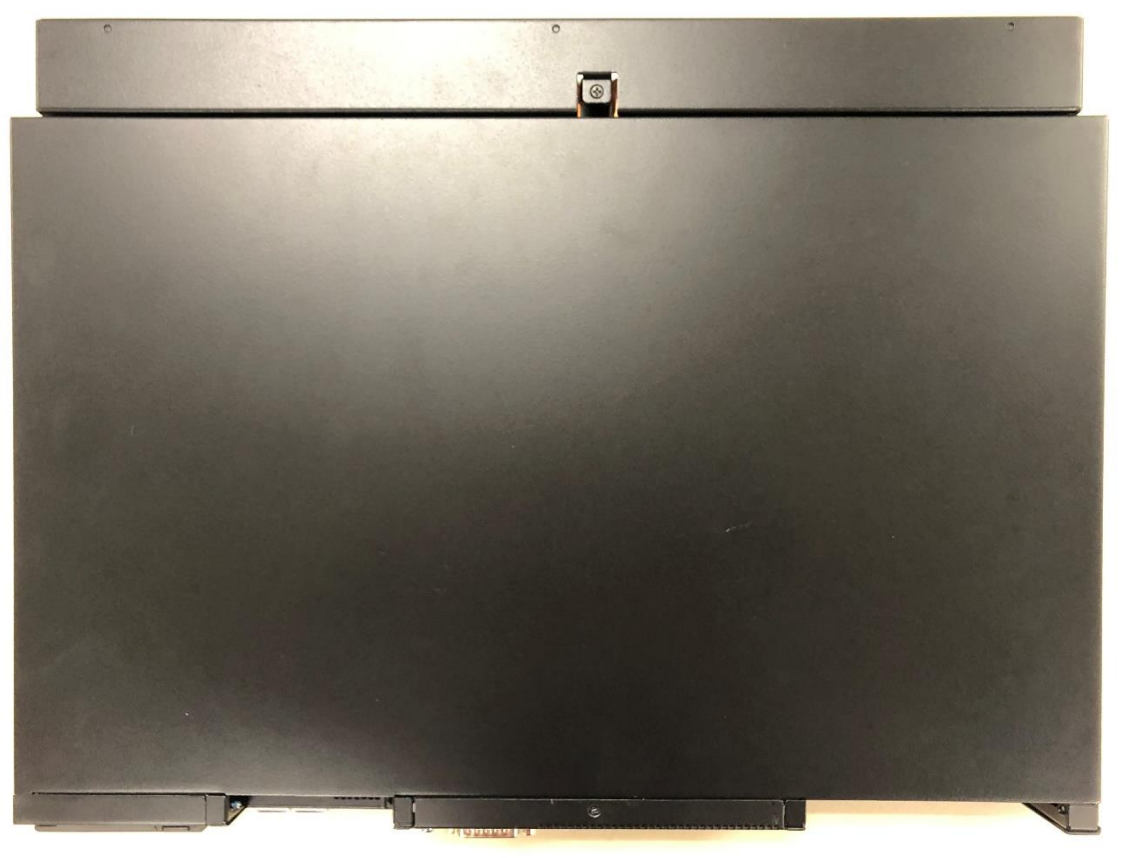

Advantech Confidential – covered by NDA

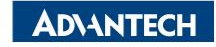

# **Opening Top Cover (1/2)**

- 1. Use a M2 Phillips head screw driver
- 2. Notice there are 6 M2 screws (red marked) to be removed before opening the top cover
- 3. Lift the top cover of extended heatsink(yellow marked)

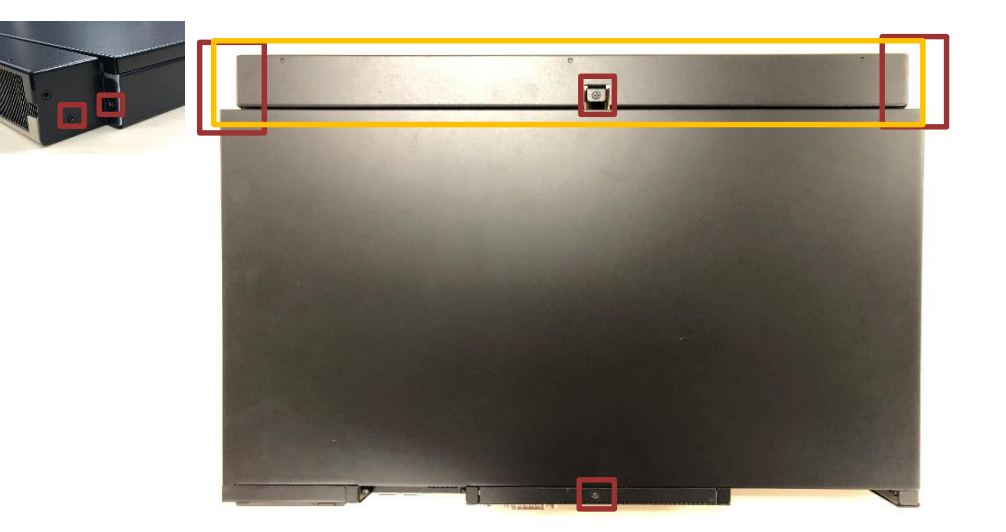

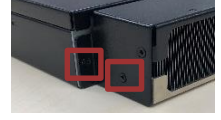

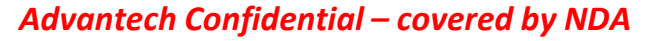

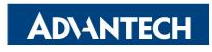

# **Opening Top Cover (2/2)**

- 1. Remove the 2 M2 screws behind the cover of extended heatsink (red marked)
- 2. Slide the top cover toward you and lift it

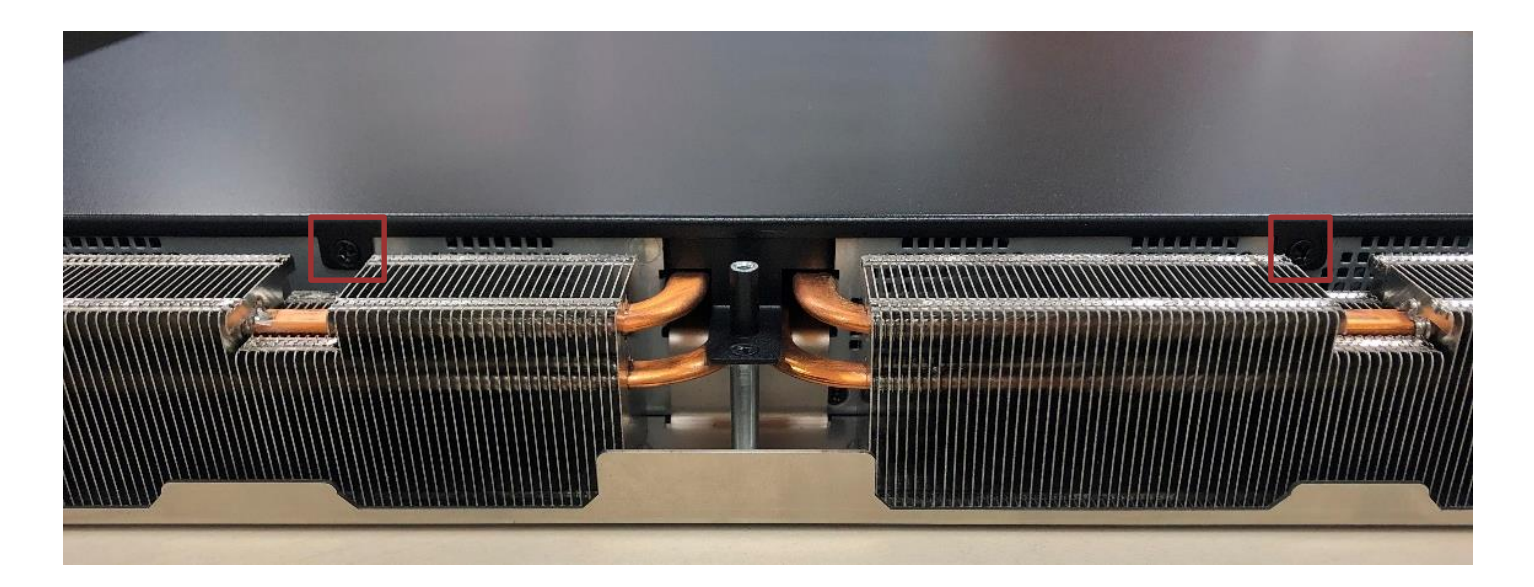

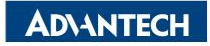

#### After removing the top cover

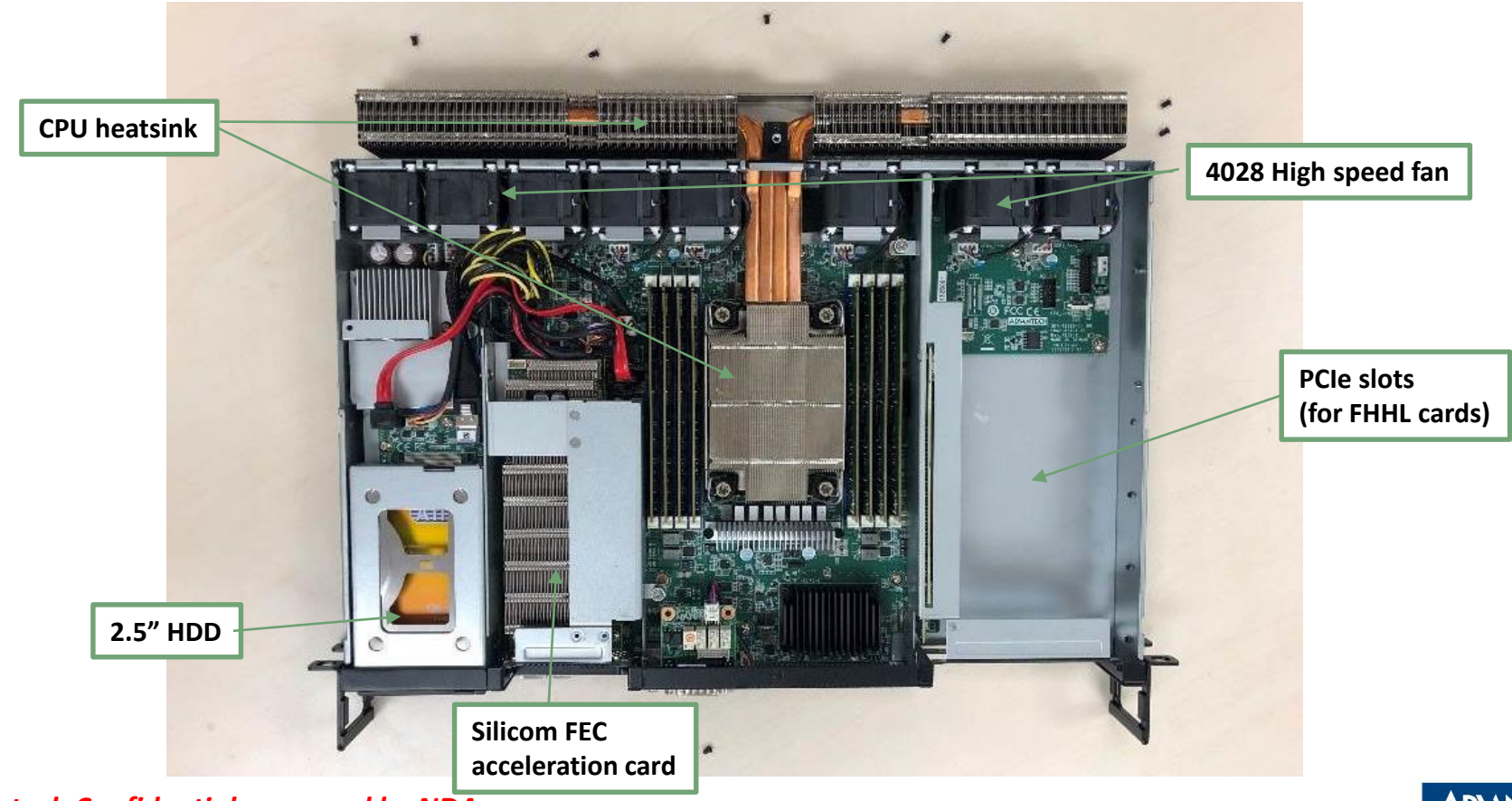

Advantech Confidential – covered by NDA

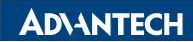

## **Removing FHHL PCIe card cage**

- 1. Loose the thumb screw (red marked)
- 2. Hold yellow areas and lift up gently

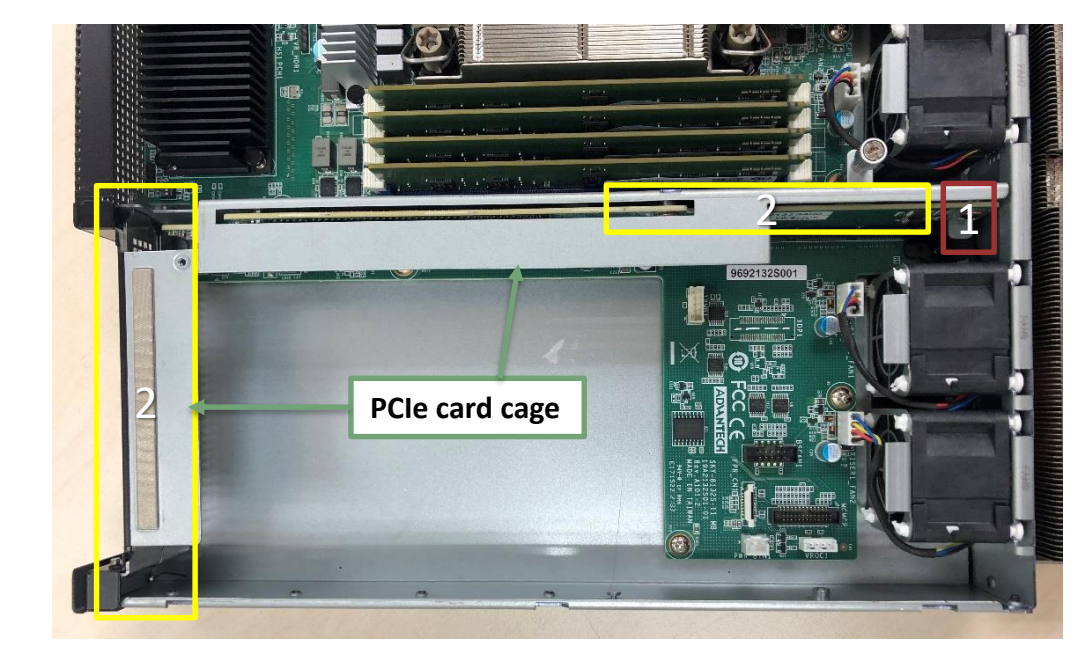

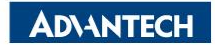

## Installing FHHL PCIe card cage

- 1. Make sure front groove has matched 2 red circled spot.
- 2. Make sure rear pillar matched another red circle
- 3. Hold yellow areas and press down to engage the PCIe connector on the MB

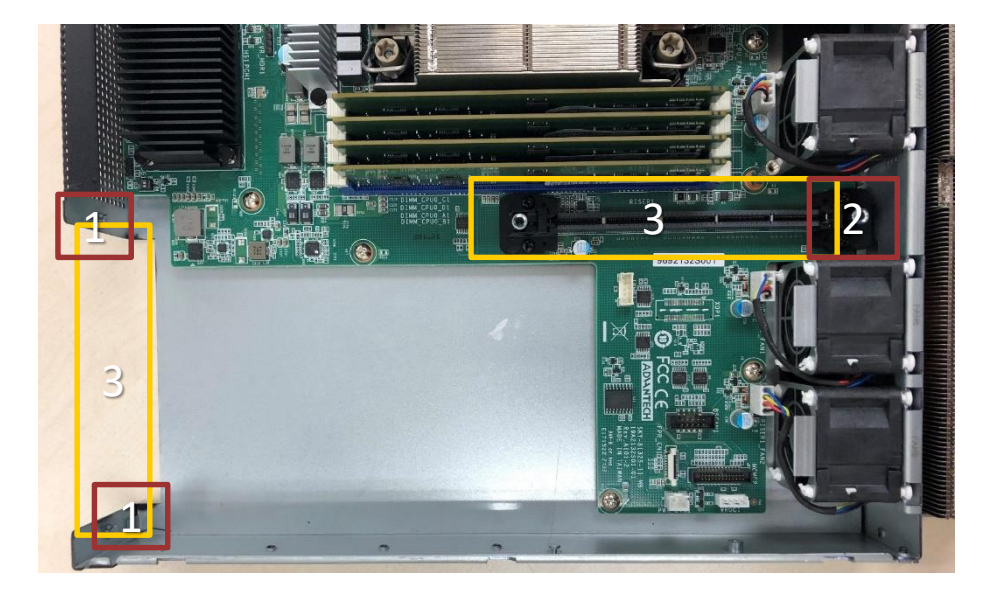

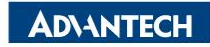

## **Removing LP PCIe card Cage**

- 1. Loose the thumb screw (red marked)
- 2. Remove right screw(red marked)
- 3. Hold yellow area and lift

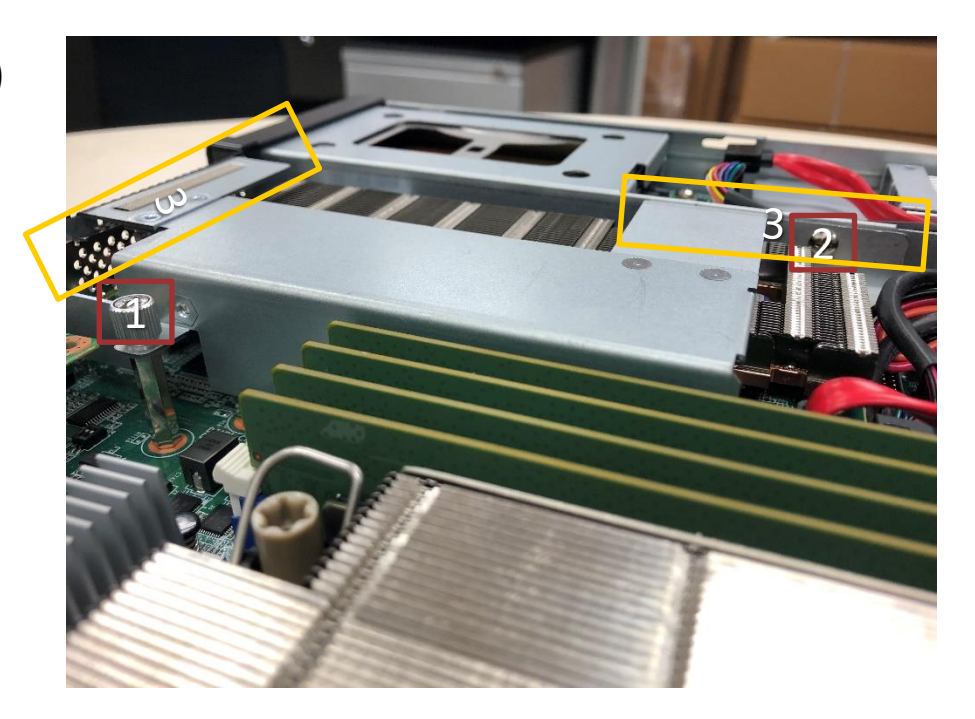

# Installing LP PCIe card cage

- Make sure front groove has matched 2 red circled spot.
- 2. Make sure rear pillar matched another red circle
- 3. Hold yellow area and press to the end

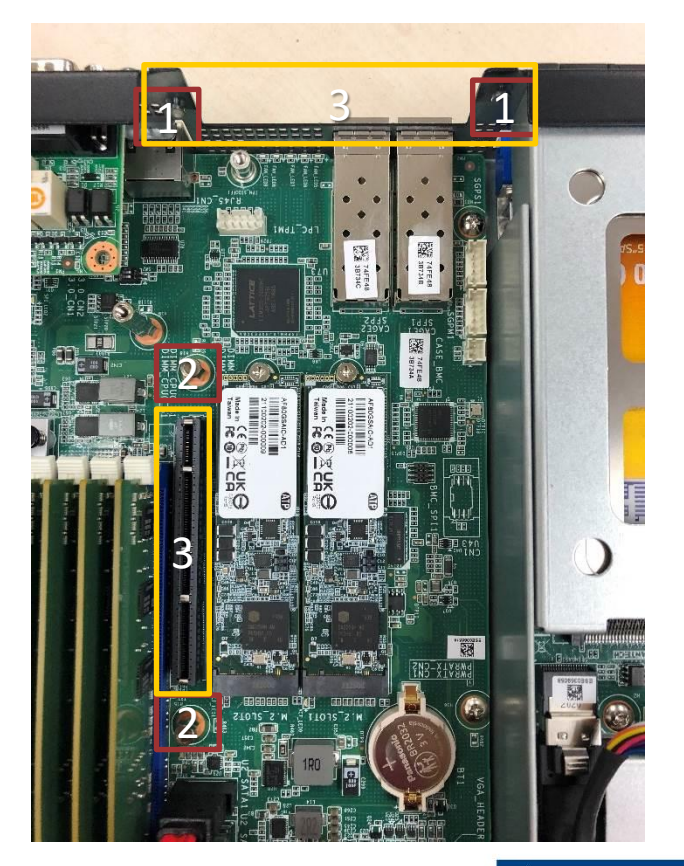

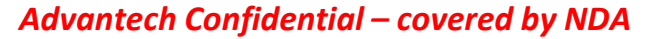

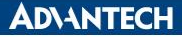

#### Accessories

- Accessory box
  - 1. System mounting ears\*2
  - 2. M2 screws for ear wings\*6(3 for each)
  - 3. RJ45-USB console cable\*1
  - 4. Spare M2 screws\*4
- 5. DC Power cable\*2

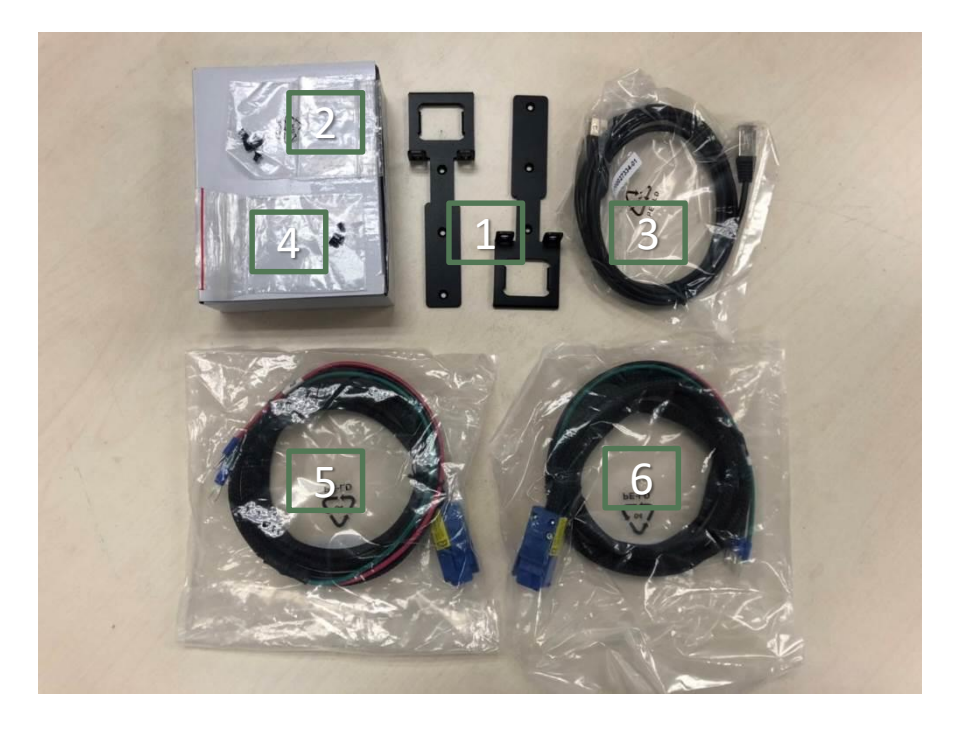

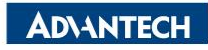

# Starting your SKY-8132S-11 System

- Console setting on your laptop
- Connect the console port and your laptop PC with the RJ45-USB cable
- Connect both power cables to a set of redundant DC power sources (-48VDC), following by connecting the cables (blue connectors) to your system to power up
- Check power module LED are all green(blue circle) power
- Check network link LED is blinking green (red circle)
- For the first time boot up, waiting for 3~5 minutes for console display

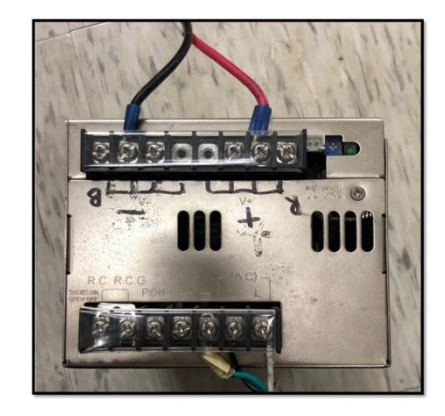

Example for connecting power supply through power cable

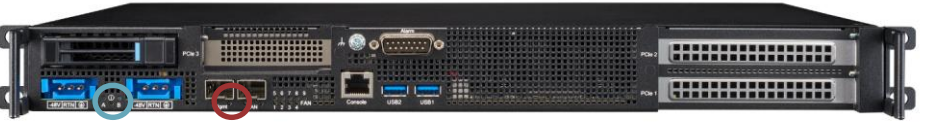

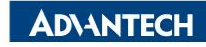

## **BIOS setup and FAQ**

- Please refer to SKY-8132S-11 BIOS Manual (double click)
- [Quick Start Guide #1] How to get device power on and display?
- [Quick Start Guide #2] How to setup remote monitoring and controlling to the device?

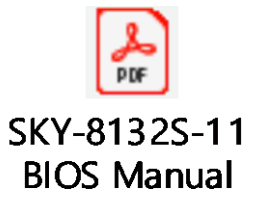

 How to install operating system remotely through BMC Web UI? (Remote Storage)

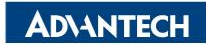

# Using your own OS-with bootable USB

- Text mode:
  - 1. setup PuTTY on PC with baud rate 115200, 8, N, 1
  - 2. plug-in USB bootable disk
  - 3. select USB bootable disk in BIOS menu then save
- GUI (Graphical User Interface) mode
  - 1. setting BMC IP via BIOS setup menu
  - 2. using internet browser (recommended Google Chrome) from another PC to connect to BMC ip
  - 3. login with default credential
    - account: administrator / password: advantech
  - 4. using iKVM to access to OS

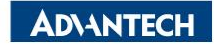

# Using your own OS-Installing on SSD

- Text mode:
  - 1. setup PuTTY on PC with baud rate 115200, 8, N, 1
  - 2. plug-in USB installation disk
  - 3. select USB installation disk in BIOS menu then save
  - 4. running OS installation process
- GUI (Graphical User Interface) mode
  - 1. setting BMC IP via BIOS setup menu
  - 2. using internet browser (recommended Google Chrome) from another PC to connect to BMC ip
  - 3. login with default credential

#### account: administrator/ password: advantech

4. using iKVM to access to OS

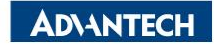

#### Co-Creating the Future of the IoT World

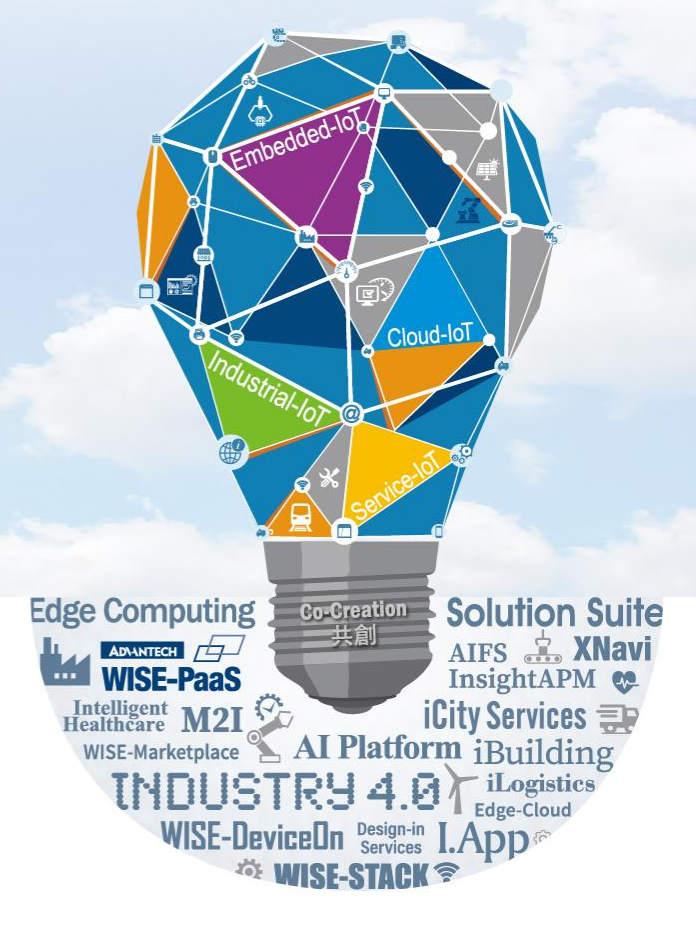

Advantech Confidential – covered by NDA